## Настройка модема D-LINK 2500U

В связи с практически полной идентичностью веб-интерфейса модемов D-Link моделей 2500U, 2520U, 2540U, 2640U, описываемая последовательность базовой настройки ADSL-соединения одинакова для всех этих устройств. Различия между ними незначительны.

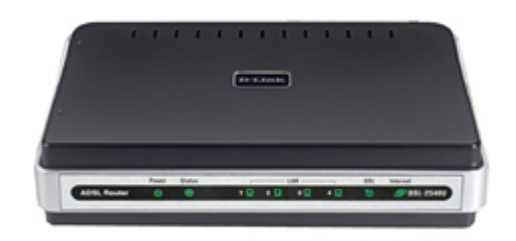

В начале настройки обязательно отключаем телефонную линию от модема. Открываем <u>браузер</u> и в строке адреса набираем: http://192.168.1.1 и нажимаем Enter.

Для входа в веб-интерфейс модема нам нужно ввести имя пользователя <u>Username</u>: admin и пароль <u>Password</u>: admin. Нажимаем **ОК**. Если логин и пароль введены правильно, вы попадете на страницу **Ноте** вебинтерфейса модема.

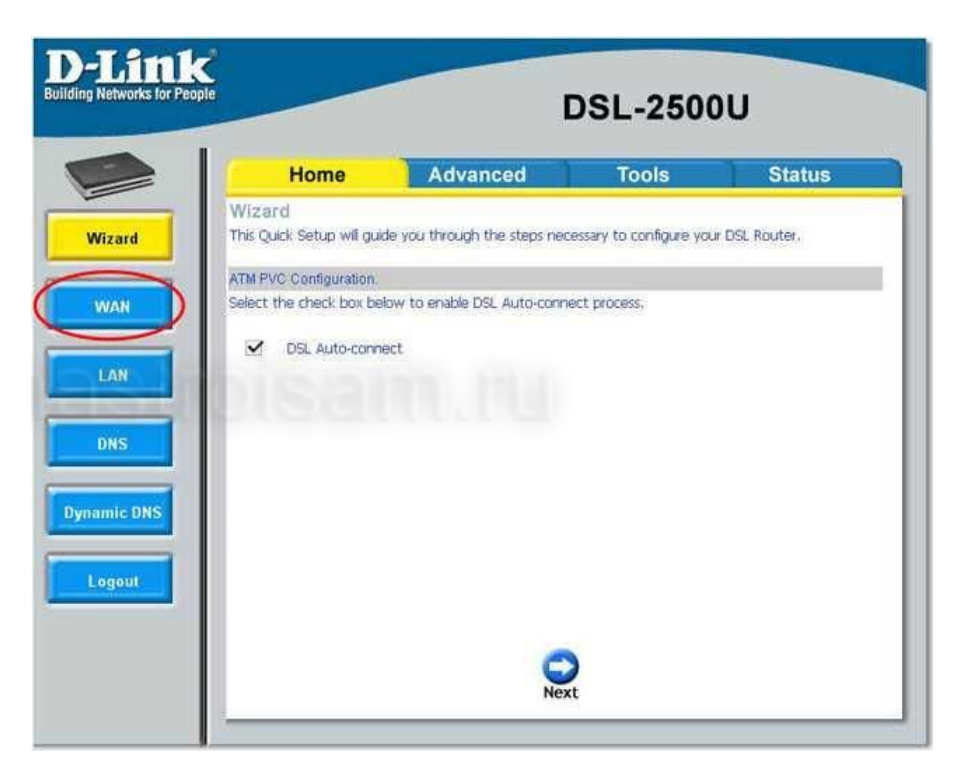

На этой странице нажмите кнопку WAN.

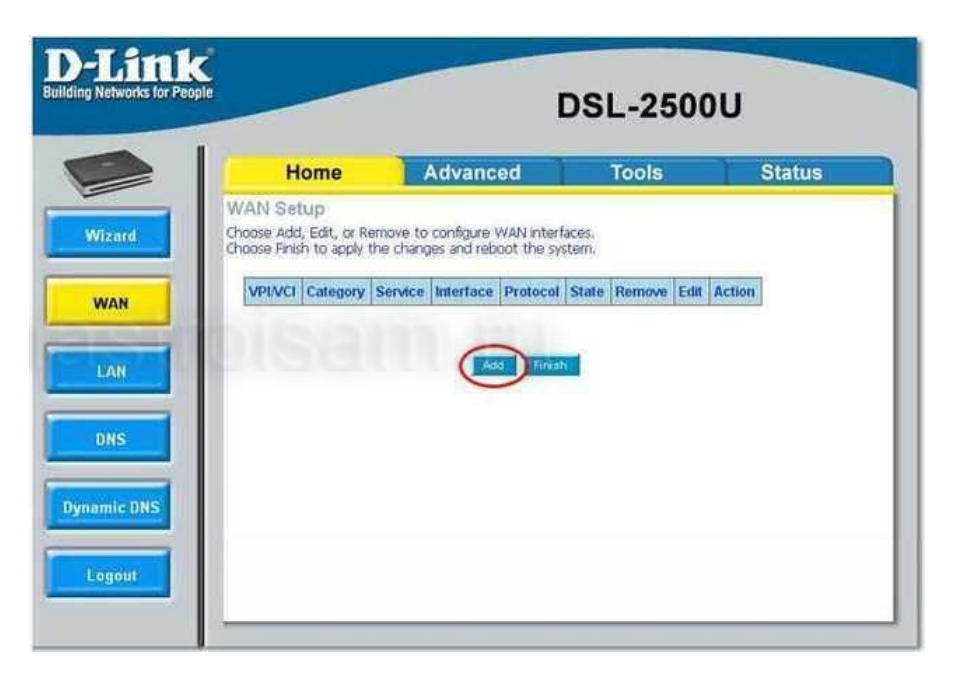

Для создания нового соединения нажимаем кнопку Add.

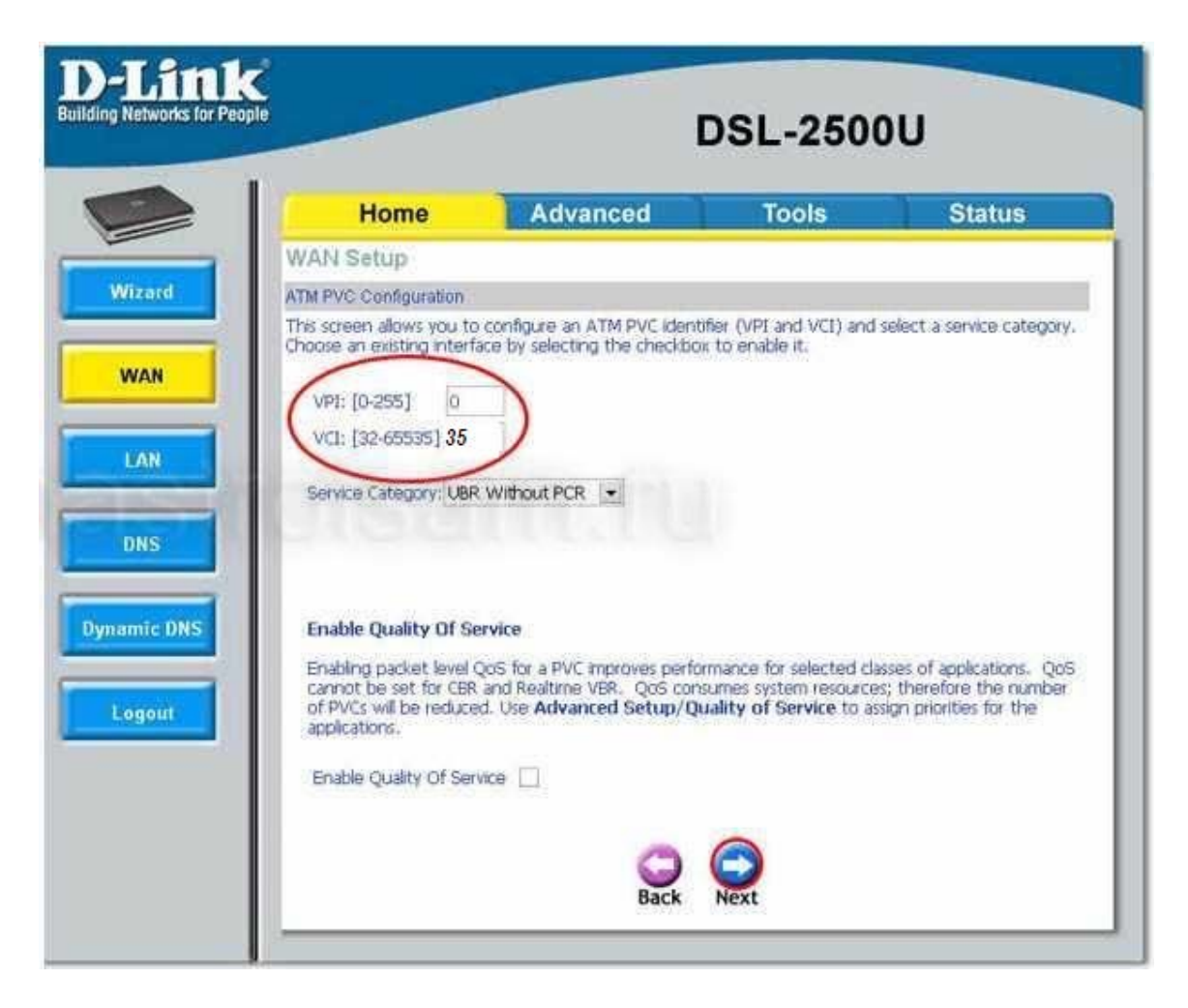

Открывшаяся страница содержит ATM PVC Конфигурацию. Здесь указываем параметры VPI и VCI, которые предоставил нам провайдер Uzonline (Параметры VPI/VCI для Ташкента 0/35, для остальных регионов 0/33) и нажмите кнопку Next.

| Home                                                                                                    | Advanced                                               | Tools | Statu |
|----------------------------------------------------------------------------------------------------|--------------------------------------------------------|-------|-------|
| Wizard                                                                                                    |                                                        |       |       |
| Connection Type                                                                                                    |                                                        |       |       |
| <ul> <li>PPP over ATM</li> <li>PPP over Ethe</li> <li>MAC Encapsul</li> <li>IP over ATM (</li> <li>Bridging</li> </ul> | (PPPoA)<br>met (PPPoE)<br>ation Routing (MER)<br>(PoA) |       |       |
| Encapsulation M                                                                                                    | lode<br>DGING 🛩                                        |       |       |
| Enable 802.1q                                                                                                    |                                                        |       |       |

Здесь необходимо выбрать тип подключения. Для разнообразия рассмотрим два основных типа настройки – <u>прозрачный мост</u> (**Bridging**) и <u>маршрутизатор</u> (**PPPoE**).

## Прозрачный мост.

Выбираем тип Bridging. И жмем Next.

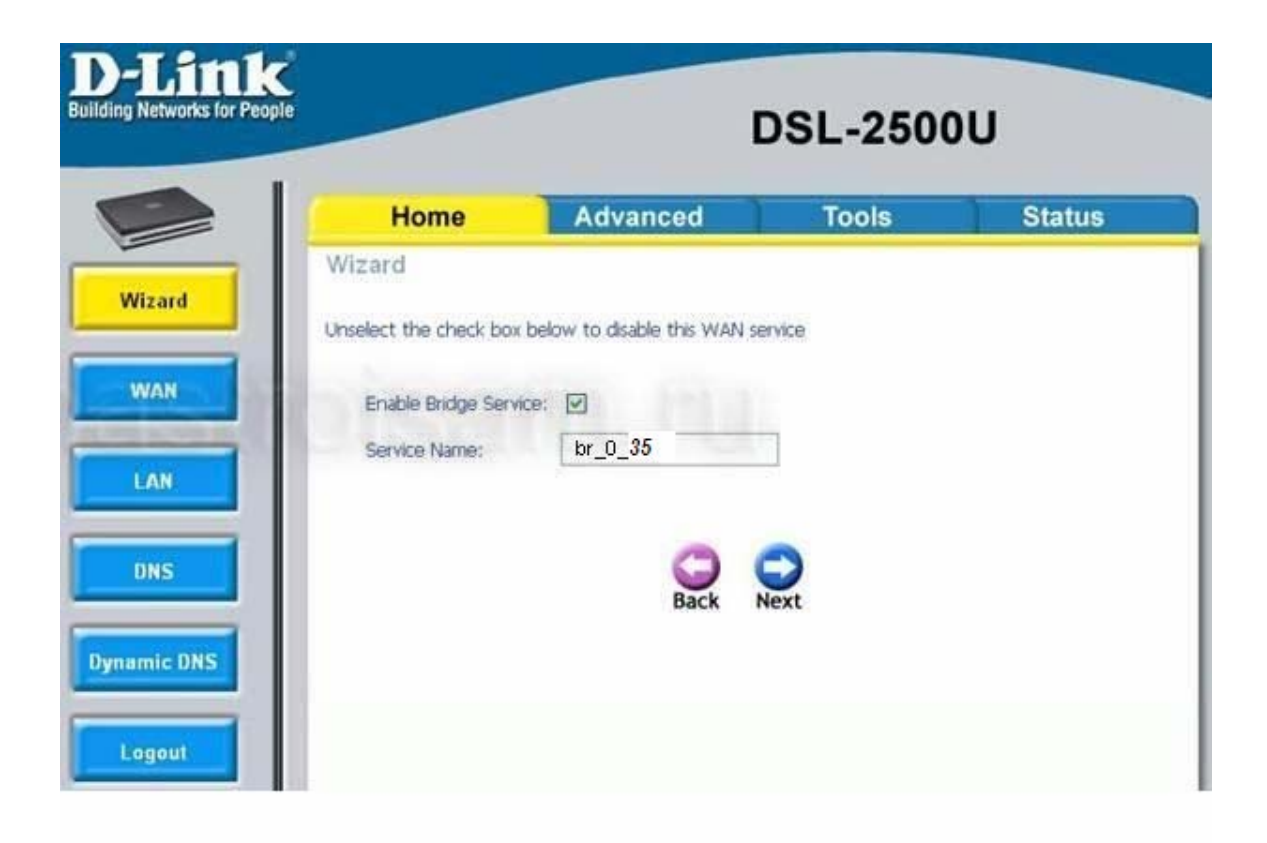

Убеждаемся, что в чекбоксе напротив Enable Bridge Service стоит <u>галочка</u> и нажимаем Next.

Следующее окно информационное и ничего кроме информации о созданном соединении не несет. Смело жмем **Apply**.